# TUTORIAL

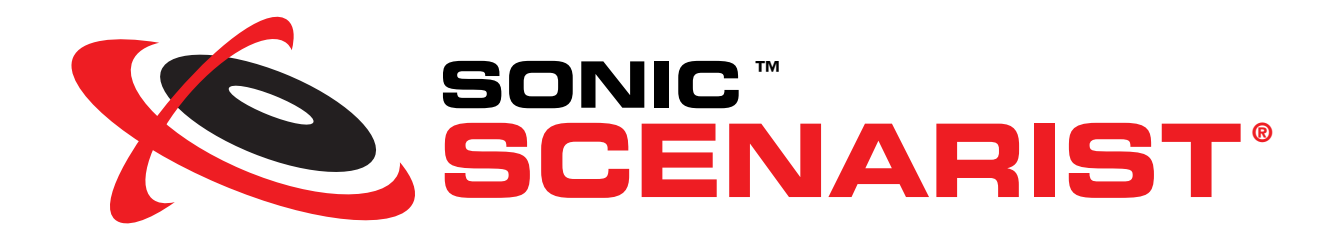

© Copyright 2000–2003 Sonic Solutions. All rights reserved.

Scenarist Tutorial - Sonic Part Number 800143 Rev A (10/03)

This manual, as well as the software described in it, is furnished under license and may only be used or copied in accordance with the terms of such license. The information in this manual is furnished for informational use only, is subject to change without notice, and should not be construed as a commitment by Sonic Solutions. Sonic Solutions assumes no responsibility or liability for any errors or inaccuracies that may appear in this book.

Except as permitted by such license, no part of this publication may be reproduced, stored in a retrieval system, or transmitted, in any form or by any means, electronic, mechanical, recording, or otherwise, without the prior written permission of Sonic Solutions.

SONIC SOLUTIONS, INC. ("SONIC") MAKES NO WARRANTIES, EXPRESS OR IMPLIED, INCLUDING WITHOUT LIMITATION THE IMPLIED WARRANTIES OF MERCHANTABILITY AND FITNESS FOR A PARTICULAR PURPOSE, REGARDING THE SOFTWARE. SONIC DOES NOT WARRANT, GUARANTEE, OR MAKE ANY REPRESENTATIONS REGARDING THE USE OR THE RESULTS OF THE USE OF THE SONIC SOFTWARE IN TERMS OF ITS CORRECTNESS, ACCURACY, RELIABILITY, CURRENTNESS, OR OTHERWISE. THE ENTIRE RISK AS TO THE RESULTS AND PERFORMANCE OF THE SONIC SOFTWARE IS ASSUMED BY YOU. THE EXCLUSION OF IMPLIED WARRANTIES IS NOT PERMITTED BY SOME STATES. THE ABOVE EXCLUSION MAY NOT APPLY TO YOU.

IN NO EVENT WILL SONIC, ITS DIRECTORS, OFFICERS, EMPLOYEES, OR AGENTS BY LIABLE TO YOU FOR ANY CONSEQUENTIAL, INCIDENTAL, OR INDIRECT DAMAGES (INCLUDING DAMAGES FOR LOSS OF BUSINESS PROFITS, BUSINESS INTERRUPTION, LOSS OF BUSINESS INFORMATION, AND THE LIKE) ARISING OUT OF THE USE OR INABILITY TO USE THE SOFTWARE EVEN IF SONIC HAS BEEN ADVISED OF THE POSSIBILITY OF SUCH DAMAGES. BECAUSE SOME STATES DO NOT ALLOW THE EXCLUSION OR LIMITATION OF LIABILITY FOR CONSEQUENTIAL OR INCIDENTAL DAMAGES, THE ABOVE LIMITATIONS MAY NOT APPLY TO YOU.

Sonic, the Sonic logo, sonic.com, AutoCadence, AutoDVD, cDVD, ConstantQ, DVD Presenter, DVD Producer, DVD Ready, DVD Studio, Edit-on-DVD, First in DVD, hDVD, OpenDVD, PlantDirect, PrePlay, SonicCare, Sonic Cinema, The Business of DVD, The Easiest Way to Publish on DVD, The Easiest Way to Record on DVD, The Smartest Way to Publish on DVD, and Where DVD Meets the Internet are trademarks of Sonic Solutions.

AuthorScript, CinePlayer, eDVD, DVD Creator, DVDit!, MyDVD, OneClick DVD, ReelDVD, Scenarist, and Sonic Solutions, are registered trademarks of Sonic Solutions.

Scenarist was developed using NeoAccess and NeoShare: © 1992-1996 NeoLogic Systems, Inc. The NeoAccess and NeoShare Software contained within this program are proprietary to NeoLogic Systems, Inc. and are licensed to Sonic Solutions, Inc. for distribution only for use in combination with the Sonic Solutions, Inc. software, Scenarist and ReeIDVD. NeoLogic Systems, Inc. makes no warranties whatever, expressed or implied, regarding this product, including warranties with respect to its merchantability or its fitness for any particular purpose.

Apple, the Apple logo, Finder, Macintosh, Power Macintosh and QuickTime are registered trademarks of Apple Computer, Inc.

Dolby Digital is a trademark of Dolby Laboratories, Inc. Dolby Laboratories encourages use of the Dolby Digital trademark to identify soundtracks that are encoded in Dolby Digital. This is an effective way to inform listeners of the soundtrack format, and the use of a standard logo promotes easy recognition in the marketplace. However, like any trademark, the Dolby Digital logo may not be used without permission. Dolby Laboratories therefore provides a standard trademark license agreement for companies who wish to use Dolby trademarks. This agreement should be signed by the company that owns the program material being produced. Recording studios or production facilities which provide audio production or encoding services for outside clients generally do not require a trademark license. If you would like more information on obtaining a Dolby trademark license, please contact Dolby Laboratories Licensing Corporation. Information on trademark licensing plus instructions for using the Dolby Digital trademark and marking audio formats can also be found online at http://www.dolby.com.

Matrox and Matrox Parhelia are registered trademarks of Matrox Electronic Systems Ltd. / Matrox Graphics Inc.

Microsoft, Microsoft Windows XP, ME, 2000, 98 and 95, Internet Explorer, and the Microsoft logo are registered trademarks of the Microsoft Corporation, Inc.

Photoshop is a registered trademark of Adobe Systems Inc.

TARGA is a trademark of Pinnacle Systems, Inc.

All other company or product names are either trademarks or registered trademarks of their respective owners.

Written and designed at Sonic Solutions, 101 Rowland Way, Novato, CA 94945, USA.

# Contents

#### 1 Introduction to the Scenarist Tutorial

| ne Tutorial Project Plan | 2 |
|--------------------------|---|
| ne Basic Tutorial Steps  | , |

#### 2 Registering the Tutorial Assets

| Preparing the Tutorial Assets   |
|---------------------------------|
| Creating a New Scenario         |
| Registering the Tutorial Assets |

#### 3 Creating the Tutorial Tracks

| The Intro Movie Track | . 14 |
|-----------------------|------|
| The Main Movie Track  | . 15 |
| The Slide Show Track  | . 18 |
| The Main Menu         | . 20 |
| The Chapter Menu      | . 25 |
| The DVD Credits Menu  | . 29 |

#### 4 Adding Navigation to the Tutorial

| Adding PGCs to the Tutorial        | 34 |
|------------------------------------|----|
| Directing Playback in the Tutorial | 40 |
| Linking the Button Highlights      | 44 |

#### 5 Outputting the Tutorial Project

| Simulating the Tutorial Project | 50 |
|---------------------------------|----|
| Outputting the Tutorial Project | 53 |
| Conclusion                      | 56 |

# **1** Introduction to the Scenarist Tutorial

The *Scenarist Tutorial* is an introduction to creating DVD-Video discs with Scenarist. It takes you step-by-step through the authoring process of importing media files (assets), creating movies and menus, adding links between the content, setting playback order, and outputting to CD-R, DVD-R, or DLT. The tutorial takes approximately two hours and provides an opportunity to use many of the features in Scenarist.

If during the tutorial you have any questions, refer to the *Scenarist User Guide* or the online help. References to chapters in these documents are provided throughout the tutorial.

The rest of this chapter provides the following introductory sections:

- "The Tutorial Project Plan" on page 2
- "The Basic Tutorial Steps" on page 3

## The Tutorial Project Plan

The completed tutorial project will consist of a video feature, slide show, and several motion and still menus. Playback will begin with a short Intro Movie that leads directly into the Main Menu. The Main Menu is a 10-second video loop containing four menu buttons that link to the:

- Main Movie, a video feature (lasting 2 minutes, 30 seconds) with three chapters, audio, and subtitles.
- Chapter Menu, a 10-second video loop with three buttons that link to the chapters in the Main Movie, and one button that links back to the Main Menu.
- Slide Show, a 40-second slide show with four images and audio.
- DVD Credits, a still menu with one button that links back to the Main Menu.

The project flow for the tutorial is illustrated in Figure 1, where gray boxes represent a menu with buttons and white boxes represent a linear sequence (video or slide show).

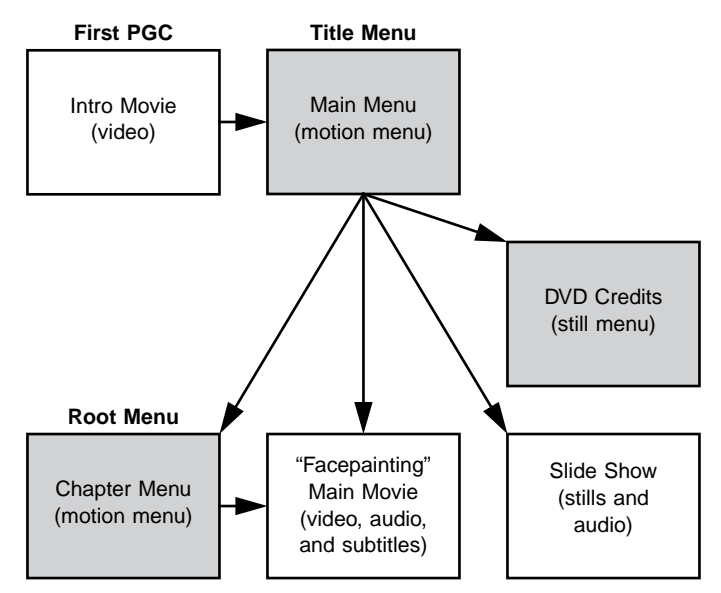

Figure 1: Flowchart of the project plan

The linear sequences will be authored to return to the Main Menu after playback completes. The Main Menu will serve as the title menu and therefore be associated with the TITLE button on the remote control. The Chapter Menu will serve as the Root Menu for the Main Movie and be associated with the MENU button on the remote control.

### **The Basic Tutorial Steps**

#### The Scenarist Tutorial includes the following basic steps:

- **1** Prepare the tutorial asset files.
- **2** Launch Scenarist and create a new scenario using the Default NTSC template.
- **3** Register tutorial assets by dragging video files, still images, audio files, and subpictures from Windows Explorer to the Data Editor.
- **4** Create tracks by dragging video and still image assets from the Asset Manager to the Track Editor. Add audio and subpicture streams by dragging assets to the Track Editor timeline.
- **5** Import subtitles to the Main Movie from the subtitle script file.
- 6 Add button highlights to menu tracks in the Simulation window.
- **7** Create PGCs by dragging tracks from the Asset Manager into language and title folders in the Scenario Editor. Add navigation links to set playback order, loop menus, and link menu buttons.
- **8** Proof the project in the Simulation window. Check playback order, test remote control interaction, navigate each of the button highlights, and verify link destinations.
- **9** Output the disc image to CD-R, DVD-R or DLT.

These steps are covered in detail in the remaining chapters. For more information about Scenarist workflow, see Chapter 2, "Workflow and Work Areas" in the *Scenarist User Guide*.

4 Chapter 1, Introduction to the Scenarist Tutorial

# **2** Registering the Tutorial Assets

*Assets* are the media files used in Scenarist to create tracks and PGCs, which in turn are used to build the DVD-Video project. Assets include video files, still images, audio clips, and subtitles. This chapter documents preparing the tutorial assets and importing them to a new scenario. It includes the following topics:

- "Preparing the Tutorial Assets" on page 6
- "Creating a New Scenario" on page 7
- "Registering the Tutorial Assets" on page 10

# **Preparing the Tutorial Assets**

Before launching Scenarist, you must copy the tutorial assets (included on the Scenarist Tutorial disc) to a local hard drive and clear their Read-only attribute. In addition, you must edit the subtitle script file to reference the new location for the subtitle images.

#### To prepare the Scenarist tutorial asset files:

- **1** Insert the Scenarist Tutorial disc and drag the "Scenarist Tutorial Assets" folder to a local hard drive. Make sure the hard drive has enough free space (at least 200 MB).
- **2** Clear the Read-only Attribute for the copied assets:
- Right-click the copied tutorial folder and choose Properties from the pop-up menu. The Properties window opens.
- Deselect the Read-only Attribute and click OK.
- When prompted to confirm the attribute changes, select "Apply changes to this folder, subfolders and files," then click OK.
- **3** Edit the subtitle script file to update the directory it will reference:
- Locate the subtitle script file (Scenarist Tutorial Assets\Subtitles\Subtitle\_Script.sst) and Right-click it.
- Choose Open With from the pop-up menu, then from the list of programs, choose Notepad and click OK.
- Edit the following Directory line so the folder's new location is listed.

Directory C:\Scenarist Tutorial Assets\Subtitles

Scenarist will use this directory to determine where to find the subpicture images that make up the subtitle stream. If an incorrect path is entered, Scenarist will not be able to import the subtitles.

• Choose FIle > Save to save the changes. Close Notepad.

You are now ready to proceed to the next section and begin creating the scenario.

## **Creating a New Scenario**

After preparing the tutorial assets, you are ready to import them to a new scenario. The following procedure documents launching Scenarist and creating a new scenario based on one of the default templates.

#### To launch Scenarist and create a new scenario:

- 1 From the Windows Start menu, choose Programs > Sonic > Scenarist > Sonic Scenarist. The Project Manager window opens.
- **2** Click New. The New Project Setup dialog opens.

| New Project Setup                         | ×                |
|-------------------------------------------|------------------|
| Please select a template for your project |                  |
| Template List Default NTSC                | OK               |
| Default PAL                               | Cancel           |
|                                           |                  |
|                                           |                  |
|                                           |                  |
|                                           | Project ) (inord |
|                                           | Project wizald   |

**3** Select Default NTSC and click OK. The Scenarist main window opens displaying the Data Editor.

The Scenarist main window (see Figure 2 on page 8) has four tabs that access the main work areas: Data Editor, Track Editor, Scenario Editor, and Layout Editor. There are three additional windows (Asset Manager, Information window, and Property Browser) that can be displayed either at the bottom of the Scenarist main window or as separate windows when undocked.

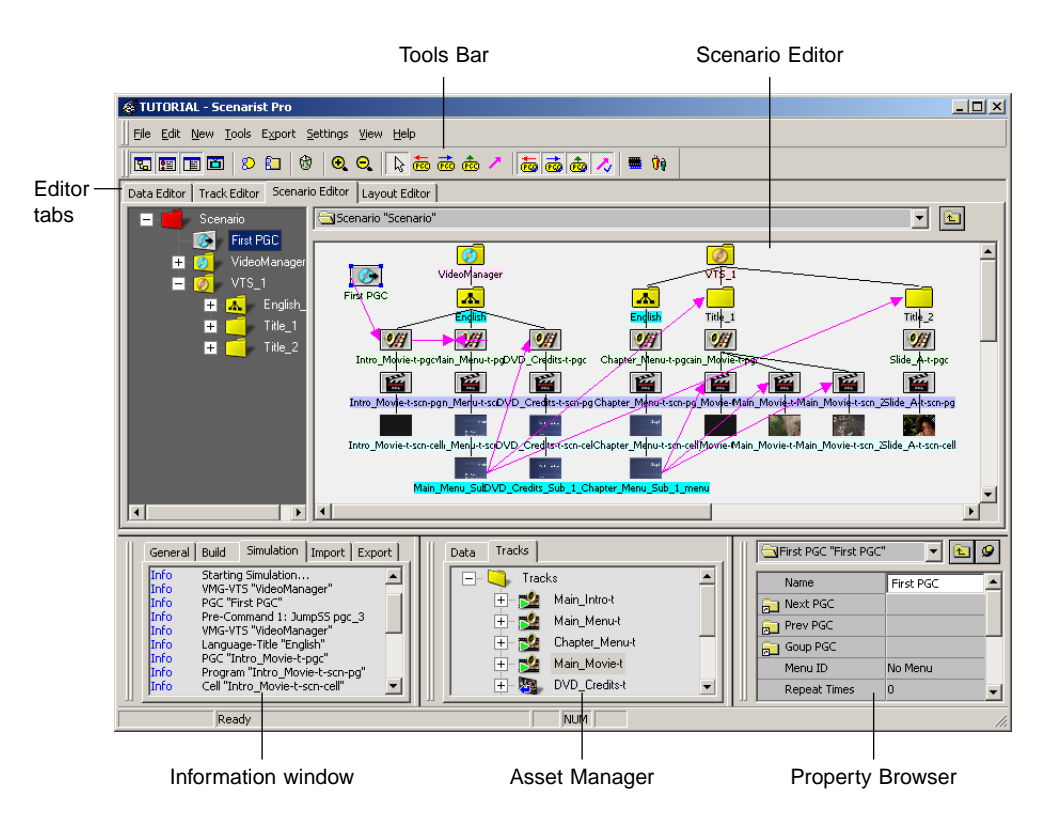

Figure 2: Scenarist main window displaying Scenario Editor

For more information about creating new scenarios (as well as project templates), see Chapter 4, "Creating Scenarios" in the *Scenarist User Guide*. For information about the different Scenarist windows, see Chapter 2, "Workflow and Work Areas" in the *Scenarist User Guide*.

### **About Scenarios**

Scenarist projects are saved in documents called *scenarios* (.scn). Scenarios contain information about the project's assets (video, still images, audio, and subtitles), menu and track properties, project layout (PGCs, links, and navigation commands), and disc information and disc layout. Saved with each scenario is a cache folder (<Project Name> Cache) that contains encoded still images (.mps), encoded subpictures (.sp), and subtitle images (.bmp) created in Scenarist. A scenario's registered assets remain in their original hard drive locations.

The default directory for saving scenarios is the My Scenarios folder, which is created on the system hard drive when installing the Scenarist software.

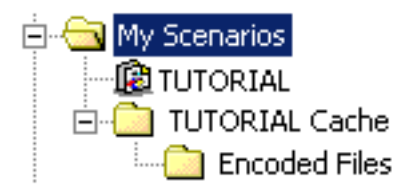

My Scenarios folder

**Note:** Unlike most software applications, Scenarist dynamically saves scenarios. Each time you make a change to a project, it is saved to the scenario file. While this ensures that the changes you make to a scenario are always retained, it requires that you use the Save As command when revising scenarios that you don't want to permanently overwrite.

# **Registering the Tutorial Assets**

Assets can be registered in Scenarist by dragging them from Windows Explorer to the Data Editor. Before adding the assets to the tutorial project, you will first create asset folders to hold the project's slide images, subpictures, and audio files. The video and menu assets will reside in the parent (Data) folder.

This section includes the following topics:

- "Creating the Tutorial Asset Folders" on page 10
- "Registering the Tutorial Asset Files" on page 11

### **Creating the Tutorial Asset Folders**

#### To create the tutorial asset folders:

- **1** In the Scenarist main window, click the Data Editor tab to display the Data Editor.
- **2** In the Data Editor directory area, select the Data folder and choose New > Folder, or click the New Folder button in the Tools Bar.

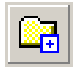

**3** When prompted, enter "Slides" for the name for the new asset folder and click OK. The new asset folder is created and appears in the directory area and work area.

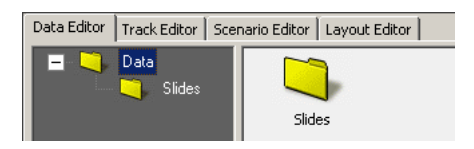

**4** Repeat the previous steps to create additional asset folders titled "Subpictures" and "Audio."

### **Registering the Tutorial Asset Files**

#### To register the tutorial asset files:

- **1** In the Scenarist main window, click the Data Editor tab to display the Data Editor.
- 2 In Windows Explorer, open the Scenarist Tutorial Assets folder copied to your hard drive.
- **3** Drag the following video files from Windows Explorer into the Data folder in the Data Editor directory area. The assets are registered and appear in the Data Editor directory area and work area.

Main\_Menu Chapter\_Menu Intro\_Movie Main\_Movie

| 🖑 Т Մ                                                  | TUTORIAL - Scenarist Pro                    |                        |            |              |          |
|--------------------------------------------------------|---------------------------------------------|------------------------|------------|--------------|----------|
| Eile Edit New Tools Settings <u>Vi</u> ew <u>H</u> elp |                                             |                        |            |              |          |
| <b>E E E 6 0 10 10 10 10 10 10 10 10 10 10 10 10 1</b> |                                             |                        |            |              |          |
| Data                                                   | Editor   Track Editor   Scenario Editor   L | ayout Editor           |            |              |          |
|                                                        | Data                                        | lides Subpictures      | Audio      | 2            |          |
|                                                        |                                             |                        |            |              |          |
|                                                        | Scenarist Tutorial Assets                   |                        |            |              | <u> </u> |
|                                                        | File Edit View Favorites To                 | ols Help               |            | 10 A         |          |
|                                                        | Address 🗋 Scenarist Tutoria Assets          |                        |            | ▼ @60        |          |
|                                                        |                                             | Name                   | Size       | Type 🗸 🗸     | <b>-</b> |
|                                                        |                                             | Main_Movie             | 128,744 KB | MPV File     |          |
|                                                        |                                             | Main_Menu              | 8,554 KB   | MPV File     |          |
|                                                        | Scenarist Tutorial                          | Intro_Movie            | 4,320 KB   | MPV File     |          |
|                                                        | Assets                                      | Chapter_Menu           | 8,554 KB   | MPV File     |          |
|                                                        |                                             | "#Slide_D              | 1,026 KB   | Bitmap Image |          |
|                                                        | 4 items selected.                           | 📲 Slide_C              | 1,013 KB   | Bitmap Image |          |
|                                                        | Total File Size: 146 MB                     | "Slide_B               | 1,013 KB   | Bitmap Image |          |
|                                                        |                                             | 🎬 Slide_A              | 1,013 KB   | Bitmap Image |          |
|                                                        | Maia Marria                                 | TVD_Credits            | 1,013 KB   | Bitmap Image |          |
|                                                        | Main_Movie<br>Main_Menu                     | 💐 Slide_Show_Audio.ac3 | 1,011 KB   | AC3 File     |          |
|                                                        | Intro_Movie                                 | 🗃 Main_Movie_Audio.ac3 | 4,192 KB   | AC3 File     |          |
|                                                        | Chapter_Menu                                |                        |            |              | 1        |
|                                                        | 1                                           | •                      |            |              | 14       |

- **4** Drag the following still image files from WIndows Explorer into the Slides folder in the Data Editor directory area.
  - Slide\_A Slide\_B Slide\_C Slide\_D
- **5** When prompted to specify the type of object to create, select Still Images and select the Apply To All option, then click OK. The assets are registered and appear in the Data Editor work area.

| Prompt                                                                           | ×      |
|----------------------------------------------------------------------------------|--------|
| What kind of object do you want to create from<br>Slide_A.bmp?                   | ОК     |
| Still Image<br>Sub-picture with Forced Start<br>Sub-picture without Forced Start | Lancel |
| Apply to All                                                                     |        |

**6** Drag the following still image files from WIndows Explorer into the Subpictures folder in the Data Editor directory area.

Chapter\_Menu\_Sub Main\_Menu\_Sub

- **7** When prompted to specify the type of object to create, select "Sub-picture with Forced Start" and select the Apply To All option, then click OK. The assets are registered and appear in the Data Editor work area.
- **8** Drag the following audio files from WIndows Explorer into the Audio folder in the Data Editor directory area. The assets are registered and appear in the Data Editor work area.

Main\_Movie\_Audio Slide\_Show\_Audio

For more information about working with assets (as well as place holders), see Chapter 5, "Registering Assets" in the *Scenarist User Guide*.

# **3** Creating the Tutorial Tracks

This chapter documents how to create the tutorial's movie tracks, slide show track, and menu tracks by dragging assets from the Asset Manager to the Track Editor. It includes the following topics:

- "The Intro Movie Track" on page 14
- "The Main Movie Track" on page 15
- "The Slide Show Track" on page 18
- "The Main Menu" on page 20
- "The Chapter Menu" on page 25
- "The DVD Credits Menu" on page 29

## The Intro Movie Track

In this section you will create the Intro Movie track, which is this first thing the viewer will see when playing the tutorial project. The Intro Movie track will contain a video stream only (no audio and no subtitles).

#### To create the Intro Movie track:

- 1 In the Scenarist main window, click the Track Editor tab to display the Track Editor.
- **2** In the Asset Manager, click the Data tab to display the project's assets.
- **3** Drag Intro\_Movie from the Asset Manager into the Tracks folder in the Track Editor directory area. A video track is created.

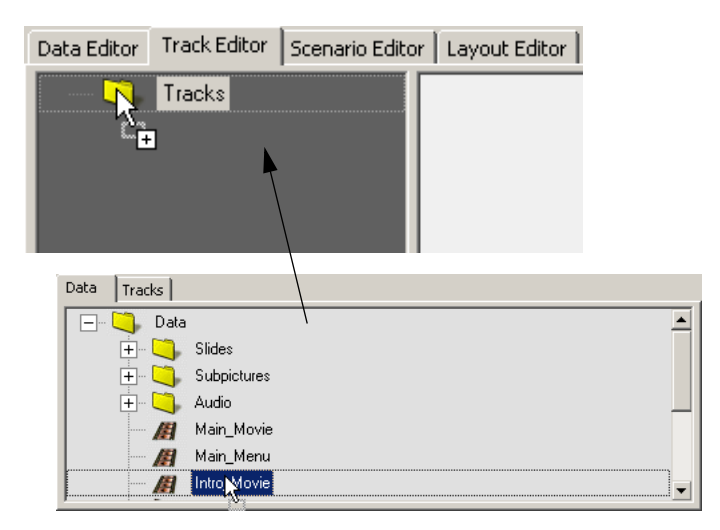

### The Main Movie Track

In this section you will create the Main Movie track, which will contain video, audio, and subtitle streams, as well as three scenes that will link to the Chapter Menu.

This section includes the following topics:

- "Creating the Main Movie Track" on page 15
- "Importing Subtitles to the Main Movie Track" on page 16
- "Adding Scenes to the Main Movie Track" on page 17

### **Creating the Main Movie Track**

#### To create the Main Movie track:

- **1** In the Scenarist main window, click the Track Editor tab to display the Track Editor.
- 2 In the Asset Manager, click the Data tab to display the project's assets.
- **3** Drag Main\_Movie from the Asset Manager into the Tracks folder in the Track Editor directory area. A video track is created.
- **4** In the Track Editor directory area, select the Main\_Movie-t track. The timeline displays the track's video and scenes streams.

| Data Editor Track Editor Scenario Edit | or 🛛 Layout Editor 🗎 |             |             |             |          |
|----------------------------------------|----------------------|-------------|-------------|-------------|----------|
| 🖃 🏹 Tracks                             | Time Scale           |             | 1           | 1           |          |
| 🛨 🕵 Intro_Movie-t                      |                      | 00:00:00:00 | 00:01:00:00 | 00:02:00:00 |          |
| + Main_Movie-t                         | Video                |             |             |             | <u></u>  |
|                                        |                      | Main_Movie  |             |             |          |
|                                        |                      |             |             |             |          |
|                                        |                      |             |             |             | <b>v</b> |
|                                        | Scenes               | 0:00:00:00  |             |             | _        |
| ۲                                      | •                    | 11          |             |             | ▶        |

- **5** In the Asset Manager, open the Audio folder to display the tutorial's audio assets.
- **6** Drag Main\_Movie\_Audio from the Asset Manager into the timeline area, just below the video stream. The audio stream is added to the track.

| Time Scale        |             | 1           | 1           |
|-------------------|-------------|-------------|-------------|
|                   | 00:00:00:00 | 00:01:00:00 | 00:02:00:00 |
| Video             |             |             |             |
|                   | Main_Movie  |             |             |
| Audio 1           |             |             |             |
| 🗸 Not Specified 🔄 | Main_Movie  |             |             |

### Importing Subtitles to the Main Movie Track

In this section subtitles will be added to the Main Movie track by importing a subtitle script file that references individual subtitle images.

#### To import subtitles to the Main Movie track:

- **1** In the Track Editor directory area, select the Main\_Movie-t track.
- **2** Choose Tools > Import Subtitles. The Subtitle Import dialog opens.

| 📰 Subti  | itle Import |      |
|----------|-------------|------|
| Stream   |             | -    |
| • 1      | File Path   |      |
| O 2      | File Path   | ]    |
| O 3      | File Path   |      |
| O 4      | File Path   | ] –  |
| 0 5      | File Path   |      |
| O 6      | File Path   |      |
| 0.7      | File Path   |      |
| 08       | File Path   |      |
| O 9      | File Path   |      |
| O 10     | File Path   |      |
| 0 11     | File Path   | لے 1 |
| <u> </u> |             |      |
| Sta      | art Close   |      |

- **3** Select Stream 1 (if it is not already selected), then click the File Path button for Stream 1. An Open dialog opens.
- **4** Navigate to and select the Subtitle\_Script.sst file (in the Subtitles folder within the Scenarist Tutorial folder) and click Open.
- **5** Click Start.
- **6** When prompted that the operation may take a while to complete, select Yes and then click OK. The subtitles are imported to a new subtitle stream in the track.
- 7 Click Close to close the Subtitle Import dialog.

For information on creating subtitles within Scenarist, see Chapter 7, "Adding Subtitles and Closed Captioning" in the *Scenarist User Guide*.

### Adding Scenes to the Main Movie Track

*Scenes*, or chapter stops, link to specific locations within video tracks. In this section you will add two scenes to the Main Movie track that will be accessible by the viewer from the Chapter Menu or with the NEXT and PREVIOUS buttons on the remote control.

#### To add scenes to the Main Movie track:

- **1** In the Track Editor directory, select the Main\_Movie-t track. The track's streams are displayed in the timeline.
- **2** In the scene stream, drag the Time indicator to approximately 00:01:04:00. Use the Timecode field in the Tools Bar to monitor the Time indicator location.

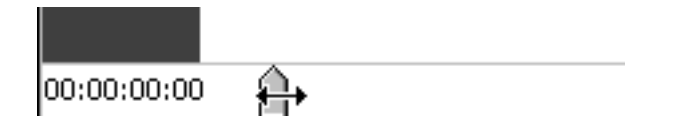

**Note:** If necessary, you can zoom in with the Zoom In button to provider finer resolution when dragging the Time Indicator.

**3** Choose New > New Scene or click the New Scene button in the Tools Bar. A scene is added to the track and an icon with a time location and thumbnail appears in the scenes stream.

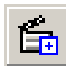

**Note:** Scenes are automatically placed at the nearest GOP header in the video track when they are inserted or when their position is edited. When placing scenes, they must not overlap with subtitles (a violation of the DVD-Video Specification).

- **4** To fine-tune the scene location, select its thumbnail and edit the Scene Time field in the Property Browser so it is exactly 00:01:04:20. This will ensure that the scene does not overlap any of the subtitles in the subtitle stream.
- **5** Repeat the previous steps to add an additional scene at precisely 00:01:58:00.

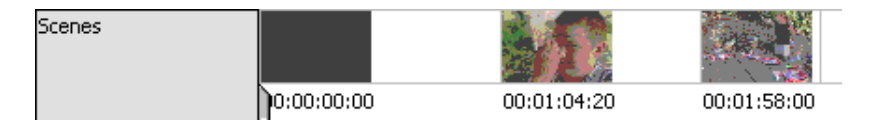

### The Slide Show Track

This section documents how to create the tutorial's Slide Show track, which will consist of four still images (A, B, C, and D) that will each display for 10 seconds. The Slide Show track will also contain an audio stream that will play as the slides are displayed.

#### To create the slide show track:

- **1** In the Scenarist main window, click the Track Editor tab to display the Track Editor.
- 2 In the Asset Manager, click the Data tab to display the project's assets.
- **3** In the Asset Manager, open the Slides folder to display the project's slide assets.

- **4** Drag Slide\_A from the Asset Manager into the Tracks folder in the Track Editor directory area. This will be the first slide in the track.
- **5** When prompted, select Slide Show and click OK.A slide show track is created.

| Prompt                                 | ×      |
|----------------------------------------|--------|
| Create type of track                   | ОК     |
| Still show<br>Slide show<br>Still Menu | Cancel |
| Apply to All                           |        |

**6** In the Track Editor directory, select the Slide-A-t track. The timeline displays the first slide image in the still stream at the beginning of the track. The default duration for new slides is 10 seconds.

| Data Editor Track Editor Scenario Edit                 | or Layout Editor |          |             |
|--------------------------------------------------------|------------------|----------|-------------|
| 🖃 🦳 Tracks                                             | Time Scale       |          | 1           |
| 🛨 🔂 Intro_Movie-t                                      |                  | 00:00:00 | 00:00:30:00 |
| + <mark>%</mark> Main_Movie-t<br>+ <b>∑i</b> Slide_A-t | Still            |          | ×           |
|                                                        |                  | Slide_A  |             |
|                                                        |                  |          | •           |
|                                                        | Scenes           | 0:00:00  |             |
|                                                        |                  |          | Þ           |

**7** Drag Slide\_B from the Asset Manager into the still stream, to the right of the first slide image. Newly added slides have the same duration as the slide preceding them in the track.

**8** Drag Slide\_C from the Asset Manager into the still stream, to the right of Slide\_B, then drag slide Slide\_D into the still stream, to the right of Slide\_C.

| Time Scale |             |         |         | 1           |
|------------|-------------|---------|---------|-------------|
|            | 00:00:00:00 |         |         | 00:00:30:00 |
| Still      |             |         |         |             |
|            | Slide_A     | Slide_B | Slide_C | Slide_D     |

- **9** In the Asset Manager, open the Audio folder to display the project's audio assets.
- **10** Drag Slide\_Show\_Audio from the Asset Manager into the timeline area, just below the still stream. The audio stream is added to the track.

### The Main Menu

The Main Menu will appear after the Intro Movie plays and provide links to the disc's content. In this section you will build the Main Menu track (a motion menu) from a video asset for the background layer, and a subpicture asset for the overlay layer. You will also add button highlights that will eventually be linked to the Main Movie, Slide Show, Chapter Menu, and DVD Credits.

This section includes the following topics:

- "Creating the Main Menu Track" on page 21
- "Adding Button Highlights to the Main Menu" on page 22
- "Setting the Highlight Colors for the Main Menu" on page 23

### **Creating the Main Menu Track**

#### To create the Main Menu track:

- **1** In the Scenarist main window, click the Track Editor tab to display the Track Editor.
- **2** In the Asset Manager, click the Data tab to display the project's assets.
- **3** Drag Main\_Menu from the Asset Manager into the Tracks folder in the Track Editor directory area. A video track is created.
- **4** In the Track Editor directory area, select the Main\_Menu-t track. The timeline displays the track's video and scenes streams.
- **5** In the Asset Manager, open the Subpicture folder to display the tutorial's subpicture assets.
- **6** Drag Main\_Menu\_Sub from the Asset Manager into the timeline area, just below the video stream. Subpicture and highlight streams are added to the track.

| Data Editor Track Editor Scenario | Editor 🛘 Layout Editor 🖡 |                        |             |             |
|-----------------------------------|--------------------------|------------------------|-------------|-------------|
| 🖃 🏹 Tracks                        | Time Scale               |                        | 1           | 1           |
| 🕂 🐋 Intro_Movie-t                 |                          | 00:00:00:00            | 00:00:05:00 | 00:00:10:00 |
| + 🕺 Main_Movie-t<br>+ 🛐 Slide_A-t | Video                    |                        |             | <u> </u>    |
| 🛨 🕺 Main_Menu-t                   |                          | Main_Menu              |             |             |
|                                   | Subpicture 1             |                        |             |             |
|                                   | Not Specified 💌          | Main_Menu_Sub(no Stop) |             |             |
|                                   | Highlight                |                        |             |             |
|                                   |                          |                        |             | -           |
|                                   | Scenes                   |                        |             |             |
|                                   |                          | 0:00:00:00             |             |             |
|                                   |                          |                        |             | •           |

### Adding Button Highlights to the Main Menu

The Main Menu background layer contains text for four buttons, and the overlay layer contains four triangles that will change color depending on the state of the buttons (normal, selected, or activated). In this section you will add the Main Menu's button highlights and button links (for remote control selection).

#### To add button highlights to the Main Menu track:

- **1** Select the Main\_Menu-t track in the Track Editor directory area.
- **2** Select View > Simulation Window. The Simulation window opens displaying the first frame of the Main\_Menu-t track.
- **3** For greater precision when creating button highlights, set the Simulation window to normal size. Deselect Mode > Half Size, or deselect the Half Size button in the Mode palette.
- **4** Button highlights can only be added in Design mode. In the Mode palette, select the Design Mode button.

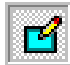

**5** In the Design Tools palette, select the New Button tool.

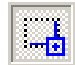

**6** Create a button highlight by dragging a rectangle around the Play Movie button. Make sure the highlight completely contains the text and triangles, but does not overlap the button below. The first highlight created is Button 1 and will be the default button selected when the viewer enters the menu.

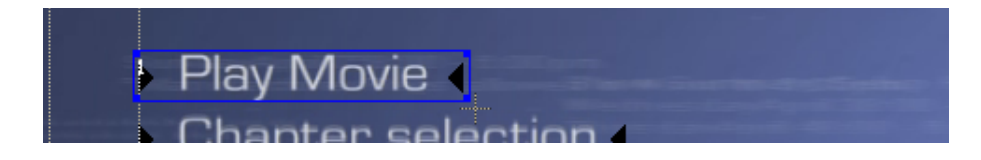

7 In the Design Tools palette, select the Select tool and use it to adjust the placement and size of the button highlight as necessary. Click the button highlight and drag its edges to resize it, or drag from the middle of the button highlight to move it.

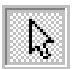

**Note:** Scenarist also has commands for automatically resizing and aligning button highlights. For more information, see Chapter 8, "Creating Menu Tracks" in the *Scenarist User Guide*.

- **8** Repeat the previous steps to create highlights for the remaining buttons.
- **9** Choose Tools > Auto Route. Button links are added that will allow the viewer to navigate and select the buttons by pressing the ARROWS on the remote control.

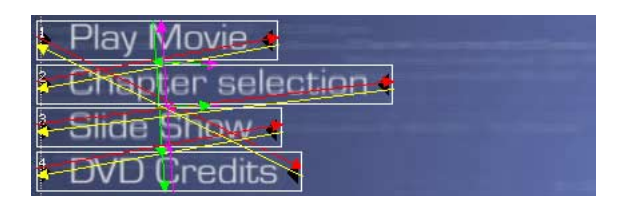

When the viewer enters the Main Menu, the Play Movie button (Button 1) will be selected by default. Clicking the DOWN arrow on the remote control will select the next button below it, and so forth. Clicking the UP arrow will select the previous button above it. If the DVD Credits button is selected, clicking the DOWN arrow will loop back to highlight the Play Movie button.

### Setting the Highlight Colors for the Main Menu

In this section you will set the Highlight Colors for the Main Menu, so that the triangles on the subpicture layer will change color to indicate the button states. When displayed normally, the triangles will be invisible; when selected, they will turn gray; when activated, they will turn red.

#### To set the highlight colors for the Main Menu track:

- **1** Select the Main\_Menu-t track in the Track Editor directory area.
- 2 If the Simulation window is not open, select View > Simulation Window.
- **3** In the Simulation window, click the Subpicture and Highlight tab, then scroll to the Colors page with the Left-Right arrows (on the right side of the tab).

| PGC Command | ds   Navigation   1 | Track   Scene | Video Aud  | lio Subpicture | and Highlight |
|-------------|---------------------|---------------|------------|----------------|---------------|
| Colors      |                     |               |            |                |               |
|             | Original            | Display       | Selection  | Action         | <u>^</u>      |
|             | Color               | Color         | Color      | Color          |               |
|             | E2(Color 1)         | 100%<br>-     |            | 100% -         |               |
|             | E1(Color 2)         | 100%          | 100%<br>-  | 100%           |               |
|             | P(Color 3)          | 100%          | 100% -     | 100% -         |               |
|             | Bg(Color 4)         | 0% * *        | 0% -       | 0% -           |               |
|             | Set as default      |               | Color Inde | ex 1 💌         | <b>*</b>      |

- **4** Select Mode > Display Color. The Simulation window displays the default colors for the button highlights, how they will appear when not selected and not activated.
- **5** Leave the Display Color for Color 3 set to Black. Set its Contrast value to 0% by clicking the Down arrow, to the right of the color, repeatedly. As the Contrast value decreases, the button triangles decrease in opacity until they are completely transparent.
- **6** Select Mode > Selection Color. The Simulation window displays the Selection Colors for the button highlights, how they will appear when selected.
- 7 Click the Selection Color for Color 3 and select Light Gray from the pop-up color palette. The button triangles are displayed in light gray. Set its Contrast value to 60%.
- **8** Select Mode > Action Color. The Simulation window displays the Action Colors for the button highlights, how they will appear when activated.
- **9** Click the Action Color for Color 3 and select Red from the pop-up color palette. The button triangles are displayed in red. Set its Contrast value to 60%.

### The Chapter Menu

The Chapter Menu will provide links to the three scenes in the Main Movie. In this section you will build the Chapter Menu track (a motion menu) from a video asset for the background layer, and a subpicture asset for the overlay layer. You will also add button highlights that will eventually be linked to the Main Movie.

This section includes the following topics:

- "Creating the Chapter Menu Track" on page 25
- "Adding Button Highlights to the Chapter Menu" on page 26
- "Setting the Highlight Colors for the Chapter Menu" on page 27

### **Creating the Chapter Menu Track**

#### To create the Chapter Menu track:

- **1** In the Scenarist main window, click the Track Editor tab to display the Track Editor.
- 2 In the Asset Manager, click the Data tab to display the project's assets.
- **3** Drag Chapter\_Menu from the Asset Manager into the Tracks folder in the Track Editor directory area. A video track is created.
- **4** In the Track Editor directory area, select the Chapter\_Menu-t track. The timeline displays the track's video and scenes streams.
- **5** In the Asset Manager, open the Subpictures folder to display the project's subpicture assets.
- **6** Drag Chapter\_Menu\_Sub from the Asset Manager into the timeline, just below the video stream. Subpicture and highlight streams are added to the track.

### Adding Button Highlights to the Chapter Menu

The Chapter Menu background layer contains thumbnails for the three movie scenes. The overlay layer contains three rectangles and a Back button that will change color depending on the state of the buttons (normal, selected, or activated). In this section you will add the Chapter Menu's button highlights and button links (for remote control selection).

#### To add button highlights to the Chapter Menu track:

- **1** Select the Chapter\_Menu-t track in the Track Editor directory area.
- 2 If the Simulation window is not open, select View > Simulation Window.
- **3** For greater precision when creating button highlights, set the Simulation window to normal size. Deselect Mode > Half Size, or deselect the Half Size button in the Mode palette.
- **4** Button highlights can only be added in Design mode. In the Mode palette, select the Design Mode button.

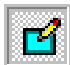

**5** From the Design Tools palette, select the New Button tool.

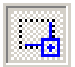

**6** Create a button highlight by dragging a rectangle around the left rectangle (the button for Scene 1 in the Main Movie). Make sure the highlight completely contains the rectangle, but does not overlap the button to the right. The first button created is Button 1 and will be the default button selected when the viewer enters the menu.

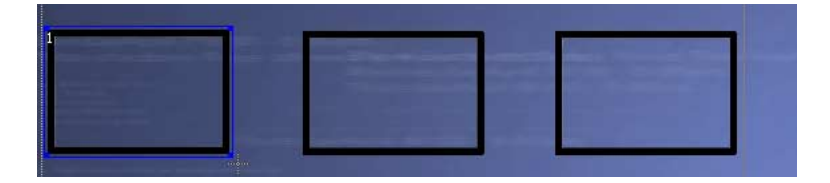

7 In the Design Tools palette, select the Select tool and use it to adjust the placement and size of the button highlight as necessary. Click the button highlight and drag its edges to resize it, or drag from the middle of the button highlight to move it.

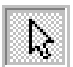

**Note:** Scenarist also has commands for automatically resizing and aligning button highlights. For more information, see Chapter 8, "Creating Menu Tracks" in the *Scenarist User Guide*.

- **8** Repeat the previous steps to create button highlights for the other two scenes and the Back button.
- **9** Choose Tools > Auto Route. Button links are added that will allow the viewer to navigate and select the buttons by pressing the ARROWS on the remote control.

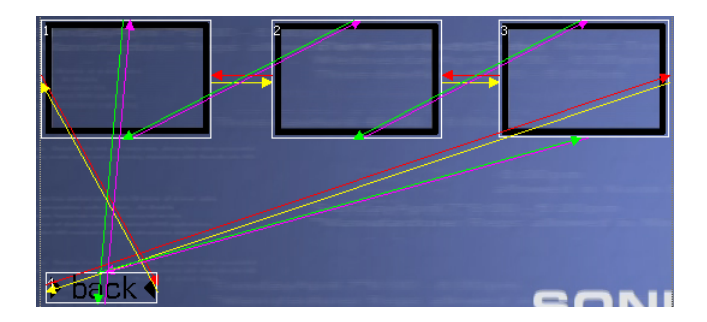

When viewer enters the Chapter Menu, the Scene 1 button on the left (Button 1) will be selected by default. The LEFT and RIGHT arrows on the remote control will select each of the buttons in succession and loop eventually back to Button 1.

### Setting the Highlight Colors for the Chapter Menu

In this section you will set the Highlight Colors for the Chapter Menu, so that the rectangles and the Back button on the subpicture layer will change color to indicate the button states. When displayed normally, the rectangles will be invisible and the Back button will be black; when a button is selected, it will turn gray; when a button is activated, it will turn red.

#### To set the highlight colors for the Chapter Menu track:

- **1** Select the Main\_Menu-t track in the Track Editor directory area.
- 2 If the Simulation window is not open, select View > Simulation Window.
- **3** In the Simulation window, click the Subpicture and Highlight tab, then scroll to the Colors page with the Left-Right arrows (on the right side of the tab).
- **4** Select Mode > Display Color. The Simulation window displays the default colors for the button highlights, how they will appear when not selected and not activated.
- **5** Leave the Display Color for Color 3 set to Black. Set its Contrast value to 0% by clicking the Down arrow, to the right of the color, repeatedly. As the Contrast value decreases, the button rectangles decrease in opacity until they are completely transparent.
- **6** Click the Display Color for Color 2 and select Black from the pop-up color palette. The Back button is displayed in black. Leave its Contrast value set to 100%.
- 7 Select Mode > Selection Color. The Simulation window displays the Selection Colors for the button highlights, how they will appear when selected.
- **8** Click the Selection Color for Color 3 and select Light Gray from the pop-up color palette. The button rectangles are displayed in light gray. Set its Contrast value to 60%.
- **9** Click the Selection Color for Color 2 and select Light Gray from the pop-up color palette. The Back button is displayed in light gray. Set its Contrast value to 80%.
- **10** Select Mode > Action Color. The Simulation window displays the Action Colors for the button highlights, how they will appear when activated.
- **11** Click the Action Color for Color 3 and select Red from the pop-up color palette. The button rectangles are displayed in red. Set its Contrast value to 60%.
- **12** Click the Action Color for Color 2 and select Red from the pop-up color palette. The Back button is displayed in red. Set its Contrast value to 60%.

### The DVD Credits Menu

In the following section you will build the DVD Credits menu from a Photoshop file that contains a background layer and button layer (containing a single Back button).

Scenarist can create menu tracks from Photoshop files that contain background and button layers. When importing the Photoshop file, the button layers are composited to the background layer, and subpicture and highlight information, based on the button shapes, is automatically generated. Preparing menus in Photoshop allows you to make sure the button graphics are positioned correctly over the background before you import them to Scenarist.

#### To create the DVD Credits Menu track:

- **1** In the Scenarist main window, click the Track Editor tab to display the Track Editor.
- **2** In Windows Explorer, open the Scenarist Tutorial Assets folder copied to your hard drive.
- **3** Drag DVD\_Credits.psd from Windows Explorer into the Tracks folder in the Track Editor directory area. You are prompted to specify what kind of still track you want to create.

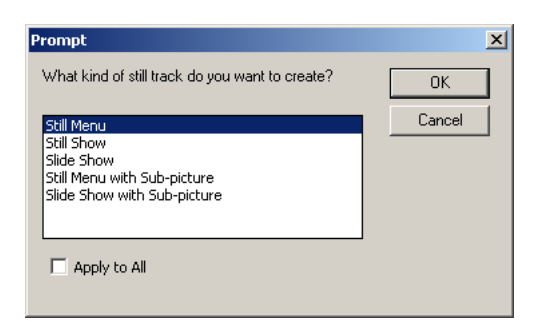

**4** Select Still Menu with Sub-picture and click OK. The Select Layers dialog opens, displaying the background and subpicture images on the left, and the button layers on the right.

| Select Layers                                   |                                                       |                    | ×  |
|-------------------------------------------------|-------------------------------------------------------|--------------------|----|
| Subpicture Image                                |                                                       | Layer<br>Button #1 |    |
| >ar/4<br>Still Image ☐ Overlayed<br>DVD Credits | Image                                                 |                    |    |
| Valaa Cilling<br>Marin Raegi<br>Jacalaaring     | Nudalow<br>Smit Salidina<br>Y2U<br>SONIC <sup>*</sup> |                    |    |
|                                                 |                                                       | Cancel             | OK |

**5** In the Layer section, make sure the Button 1 layer is selected, so its Eye icon appears.

- **6** Click OK. The background and button layers are flattened and imported as a still image background asset, which is placed in a new still track. The button layer is imported as a still image subpicture asset, which is used to generate subpicture and highlight streams for the new still track.
- **7** Select the DVD\_Credits-t track in the Track Editor directory area.
- 8 If the Simulation window is not open, select View > Simulation Window.
- **9** At the bottom of the Simulation window, click the Subpicture and Highlight tab, then scroll to the Colors page with the Left-Right arrows (on the right side of the tab).
- **10** Select Mode > Selection Color. The Simulation window displays the Selection Colors for the Back button, how it will appear when selected.

- **11** Click the Selection Color for Color 2 and select Black from the pop-up color palette. The Back button is displayed in black. Leave its Contrast value set to 100%.
- **12** Select Mode > Action Color. The Simulation window displays the Action Colors for the Back button, how it will appear when activated.
- **13** Click the Action Color for Color 3 and select Red from the pop-up color palette. The Back button is displayed in red. Set its Contrast value to 60%.

#### 32 Chapter 3, Creating the Tutorial Tracks

# 4 Adding Navigation to the Tutorial

This chapter documents how to author navigation for the tutorial project by creating PGCs and adding links between them. It includes the following topics:

- "Adding PGCs to the Tutorial" on page 34
- "Directing Playback in the Tutorial" on page 40
- "Linking the Button Highlights" on page 44

# Adding PGCs to the Tutorial

*Program chains* (PGCs) contain the playback characteristics and navigation information for the disc's content, determining the order in which tracks are played and how menus are linked to other menus and tracks. A PGC is required for each menu, video, and still track in the scenario. PGCs are represented by a vertical string of icons in the Scenario Editor authoring area.

In the following sections you will create PGCs by dragging the previously created tutorial tracks into language and title folders in the Scenario Editor.

- "Adding PGCs to the Video Manager" on page 34
- "Adding PGCs to VTS\_1" on page 37
- "Arranging the Tutorial PGCs in the Authoring Area" on page 39

### Adding PGCs to the Video Manager

In this section you will add a Language folder to the Video Manager and add PGCs for the Main Menu, DVD Credits menu, and Intro Movie.

The Language folder in the Video Manager contains the project's title menu, which serves as a top-level menu through which the viewer can access the titles and other menus on the disc. This Language folder can also contain other menus (submenus), as well as introductory titles.

#### To add PGCs to the Video Manager:

1 In the Asset Manager, click the Tracks tab to display the project's tracks.

**2** In the Scenario Editor authoring area, Right-click the Video Manager folder and choose Add Language from the pop-up menu. When prompted, select English and click OK. The Language folder is added.

| Select Languag                                                                                                    | e      |
|----------------------------------------------------------------------------------------------------|--------|
| Not Specified<br>Abkhazian<br>Afar<br>Afrikaans<br>Albanian<br>Ameharic<br>Arabic<br>Armenian<br>Assamese<br>Aymara<br>Azerbaijani<br>Bashkir | ×      |
| ОК                                                                                                    | Cancel |

**3** Drag Main\_Menu-t from the Asset Manager into the Video Manager Language folder in the authoring area. A title menu PGC is added to the Language folder. The PGC contains program, cell, and menu icons.

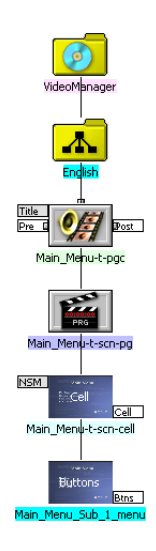

**4** Drag Main\_Intro-t from the Asset Manager into the Video Manager Language folder in the authoring area. A PGC is added to the Language folder. The PGC contains program and cell icons.

- **5** Drag DVD\_Credits-t from the Asset Manager to the Video Manager Language folder in the authoring area. A PGC is added to the Language folder. The PGC contains program, cell, and menu icons.
- 6 Arrange the PGCs in the Video Manager folder (by dragging them) so they look like this:

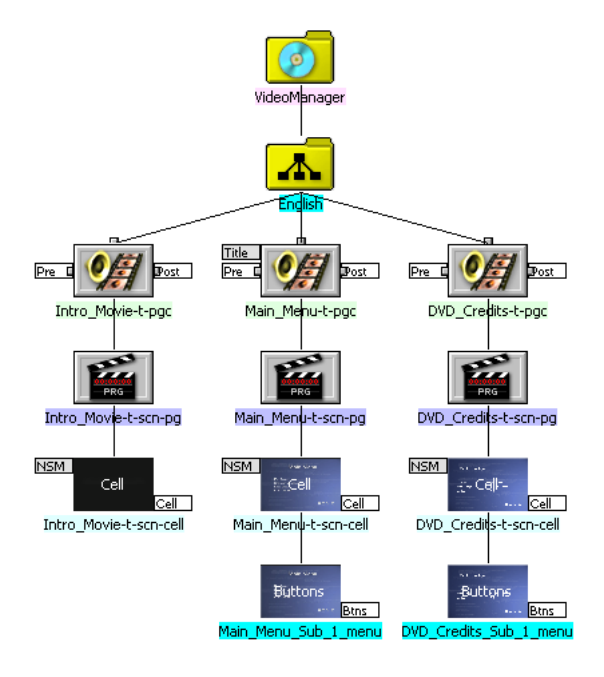

### Adding PGCs to VTS\_1

In this section you will add PGCs for the Main Movie, Slide Show, and Chapter Menu to VTS\_1.VTS (Video Title Set) folders contain title folders that contain title tracks.VTS folders also contain Language folders that contain the root menu and submenus for the VTS.

#### To add PGCs to VTS\_1:

- **1** In the Asset Manager, click the Tracks tab to display the project's tracks.
- **2** In the authoring area, Right-click VTS\_1 and choose Add Language from the pop-up menu. When prompted, select English and click OK. A Language folder is added to VTS\_1.
- **3** Position the Language folder to the left of the Title\_1 folder.
- **4** Drag Chapter\_Menu-t from the Asset Manager into the VTS\_1 Language folder in the authoring area. A root menu PGC is added to the Language folder. The PGC contains program, cell, and menu icons.

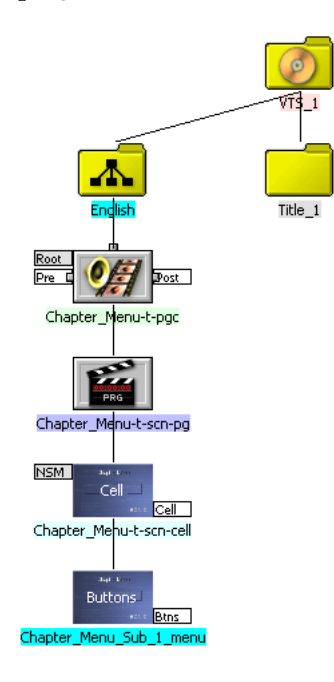

**5** Drag Main\_Movie-t from the Asset Manager into the Title\_1 folder in the authoring area.A title entry PGC is added to the folder. The Main\_Movie PGC contains a program and cell icon for each of its three scenes.

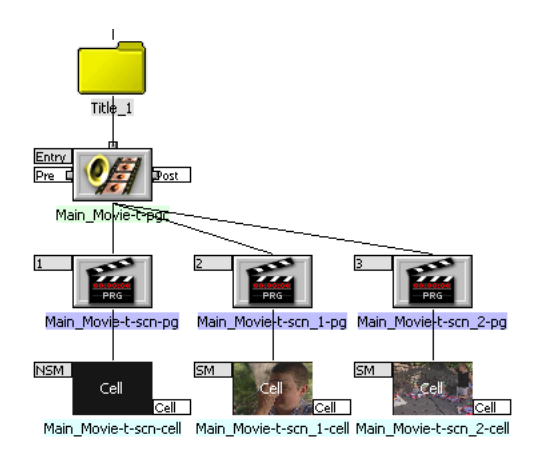

- **6** In the authoring area, Right-click VTS\_1 and choose Add Title from the pop-up menu. When prompted, enter "Title\_2" for the name and click OK.A title folder is added to VTS\_1.
- **7** Position the Title\_2 folder to the right of the Title\_1 program and cell icons.
- **8** Drag Slide\_A-t from the Asset Manager into the Title\_2 folder in the authoring area.A PGC is added to the folder. The PGC contains program and cell icons.

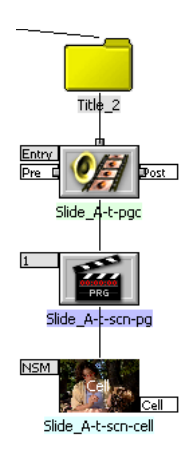

### Arranging the Tutorial PGCs in the Authoring Area

When authoring in the Scenario Editor, it is helpful to logically arrange the folders and PGC icons in the authoring area, to represent the project flow. This is especially useful when you begin linking the different elements in the project. When you drag a folder or PGC icon in the authoring area, its contents below it are moved with it, while retaining their existing nested layout.

Before moving on to the next sections, where you will add links to the tutorial project, first arrange the PGC icons as they are in Figure 3. When arranging PGC icons, you may find it necessary to zoom out in the authoring area (choose View > Zoom Out).

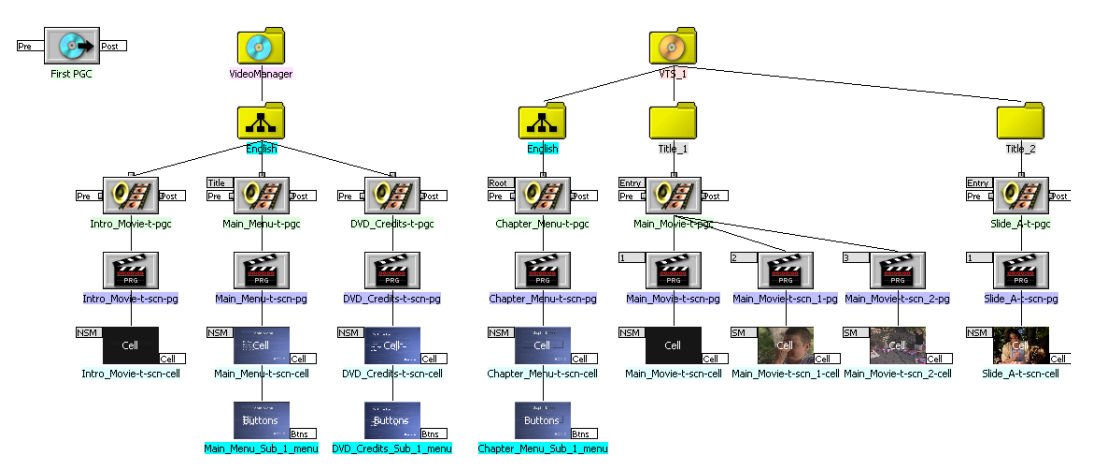

Figure 3: PGC icons arranged for the tutorial project

For more information on organizing the authoring area, including aligning and collapsing PGC icons, and displaying PGC icons with thumbnails, see Chapter 10, "Authoring in the Scenario Editor" in the *Scenarist User Guide*.

# **Directing Playback in the Tutorial**

In the following sections you will set the playback order for the project by adding Jump commands to the PGCs in the Scenario Editor authoring area:

- "Setting the First PGC" on page 40
- "Specifying What Plays Next" on page 42
- "Looping the Main Menu and Chapter Menu" on page 43

### **Setting the First PGC**

We want the Intro Movie to automatically play when the completed disc is inserted into a DVD player. This is achieved by assigning the Intro Movie to the First PGC.

#### To set the First PGC for the tutorial:

**1** In the Scenario Editor, select the Select tool from the Tools Bar.

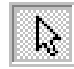

- **2** If the Scenario Editor is not zoomed, choose View > Zoom In, or click the Zoom In button in the Tools Bar.
- **3** In the Scenario Editor authoring area, move the cursor over the Pre flag of the First PGC. The CMD Link cursor appears, along with a list of any existing Pre commands for the First PGC.

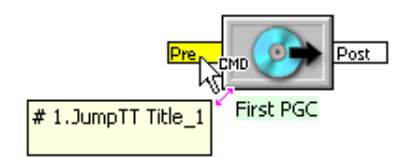

**4** Drag from the First PGC Pre flag to the Intro\_Movie PGC icon (in the Video Manager Language). As you drag the cursor it changes to a *No CMD Link* cursor when not over a valid Jump destination; when over a valid Jump destination, it changes back to the CMD Link cursor.

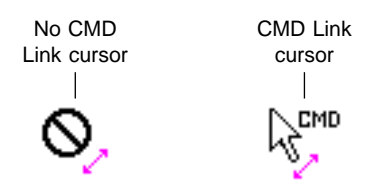

5 When prompted, select "Set as the only pre command" and click OK. The Jump command is added and appears in the Scenario Editor as a pink arrow connecting the First PGC and the Intro\_Movie PGC icon.

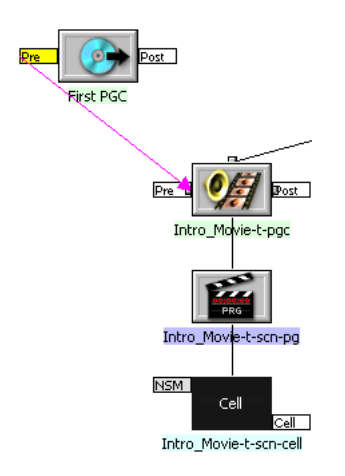

### **Specifying What Plays Next**

In the following section you will use Jump commands to direct playback to the Main Menu after the Intro Movie, Main Movie, and Slide Show finish playing.

#### To set the playback order for the tutorial PGCs:

**1** In the Scenario Editor, select the Select tool from the Tools Bar.

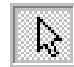

- **2** If the Scenario Editor is not zoomed, choose View > Zoom In, or click the Zoom In button in the Tools Bar.
- **3** In the Scenario Editor authoring area, move the cursor over the Post flag of the Intro\_Movie PGC icon (in the Video Manager Language folder). The CMD Link cursor appears, along with a list of any existing Post commands for the Intro\_Movie.

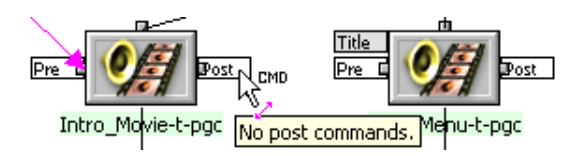

- **4** Drag from the Intro\_Movie Post flag to the Main\_Menu PGC icon (in the same Language folder). As you drag the cursor, it changes to a *No CMD Link* cursor when not over a valid Jump destination; when over a valid Jump destination, it changes back to the CMD Link cursor.
- 5 When prompted, select "Set as the only post command" and click OK. The Jump command is added and appears in the Scenario Editor as a pink arrow connecting the PGCs for the Intro\_Movie and Main\_Menu. The Intro\_Movie Post flag turns yellow.

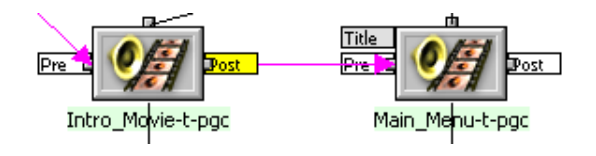

- **6** Drag from the Main\_Movie Post flag in Title\_1 to the Main\_Menu PGC icon (in the Video Manager Language folder). When prompted, select "Set as the only post command" and click OK. The Jump command is added.
- 7 Drag from the Slide\_Show Post flag in Title\_2 to the Main\_Menu PGC icon (in the Video Manager Language folder). When prompted, select "Set as the only post command" and click OK. The Jump command is added.

### Looping the Main Menu and Chapter Menu

In the following section we will use Jump commands to loop the Main Menu and Chapter Menu. This will allow the video backgrounds for these menus to play continuously until the viewer selects and activates a menu button. You will also have to set the Forced Selected option for each menu so that a default button is *not* automatically selected when the menus loop back to the beginning.

#### To loop a PGC with a Jump command:

- **1** In the Scenario Editor, select the Select tool from the Tools Bar.
- **2** In the Scenario Editor authoring area, move the cursor over the Main\_Menu Post flag (in the Video Manager Language folder). The CMD Link cursor appears, along with a list of any existing Post commands in the PGC.
- **3** Drag from the Post flag back to its own PGC icon. The Jump command is added to the PGC and appears as a pink arrow pointing back to itself; the Post flag turns yellow.

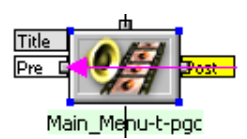

- **4** Repeat the previous steps to loop the Chapter Menu (in the VTS\_1 Language folder).
- **5** Set the Forced Selected option for the Chapter Menu:
- Select the Chapter\_Menu PGC icon in the authoring area.

- If the Simulation window is not open, select View > Simulation Window.
- At the bottom of the Simulation window, click the Subpicture and Highlight tab, then scroll to the Highlight page with the Left-Right arrows (on the right side of the tab).
- **6** If necessary, scroll to the bottom of the Edit area in the Simulation window, then set the Forced Selected option to Nonexistent:

| Track Scene Video Audio Sul   | ppicture and Highlight |
|-------------------------------|------------------------|
| Highlight                     |                        |
| Euttons                       | List                   |
| 🦳 Screen Size                 | Size                   |
| End Time of Select            | 00:00:00:00            |
| Offset Number                 | 0                      |
| # of Numerical Select Buttons | 4                      |
| Forced Selected Button #      | Nonexistent            |
| Forced Activated Button #     | Nonexistent            |
|                               | -<br>-                 |

7 Repeat the previous steps to set the Forced Selected option for the Chapter Menu.

## Linking the Button Highlights

In the following sections you will set the destinations for the each of the menu buttons:

- "Linking the Main Menu Buttons" on page 45
- "Linking the Chapter Menu Buttons" on page 47
- "Linking the DVD Credits Back Button" on page 48

### Linking the Main Menu Buttons

In this section you will link the Main Menu buttons to the Main Movie, Chapter Menu, Slide Show, and DVD Credits Menu.

#### To link the button highlights in the Main Menu:

**1** In the Scenario Editor, select the Select tool from the Tools Bar.

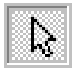

- **2** If the Scenario Editor is not zoomed, choose View > Zoom In, or click the Zoom In button in the Tools Bar.
- **3** In the Scenario Editor authoring area, move the cursor over the Btns flag of the Main\_Menu icon (in the Video Manager Language folder). The CMD Link cursor appears, along with a list of button commands in the menu PGC.

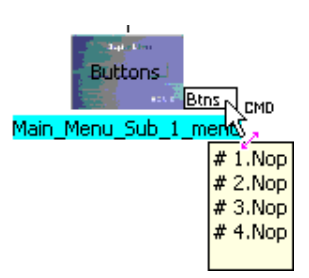

**4** Drag from the Btns flag to the Title\_1 folder (in VTS\_1). As you drag, the cursor changes to a *No CMD Link* cursor when not over a valid Jump destination; when over a valid Jump destination, the cursor changes back to the CMD Link cursor.

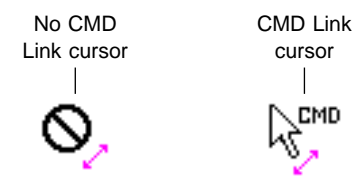

**5** When prompted with the Choose Command Button dialog, click the Play Movie button highlight. The Jump command is added and appears in the Scenario Editor as a pink arrow connecting the source and destination. The Btns flag of the source menu turns yellow.

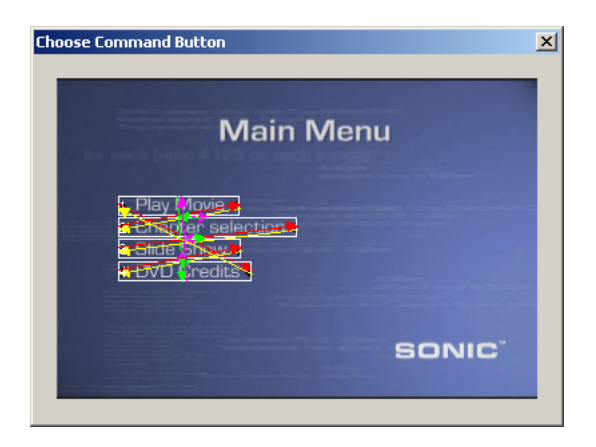

- **6** Drag from the Main\_Menu Btns flag to the Chapter\_Menu PGC icon (in the VTS\_1 Language folder). In the Choose Command Button dialog, click the Chapter Selection button highlight. The Jump command is added.
- **7** Drag from the Main\_Menu Btns flag to the Title\_2 folder (in VTS\_1). In the Choose Command Button dialog, click the Slide Show button highlight. The Jump command is added.
- **8** Drag from the Main\_Menu Btns flag to the DVD\_Credits PGC icon (in the Video Manager Language folder). In the Choose Command Button dialog, click the DVD Credits button highlight. The Jump command is added.

### Linking the Chapter Menu Buttons

In this section you will link the Chapter Menu buttons to the three scenes in the Main Movie. You will also link the Back button to the Main Menu.

#### To link the button highlights in the Chapter Menu:

**1** In the Scenario Editor, select the Select tool from the Tools Bar.

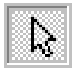

- **2** If the Scenario Editor is not zoomed, choose View > Zoom In, or click the Zoom In button in the Tools Bar.
- **3** In the Scenario Editor authoring area, move the cursor over the Btns flag of the Chapter\_Menu icon (in the VTS\_1 Language folder). The CMD Link cursor appears, along with a list of button commands in the menu PGC.
- **4** Drag from the Btns flag to the first Main\_Movie program icon (Main\_Movie-scn-pg). As you drag, the cursor changes to a *No CMD Link* cursor when not over a valid Jump destination; when over a valid Jump destination, the cursor changes back to the CMD Link cursor.

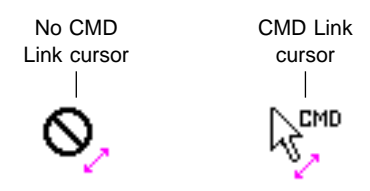

- **5** When prompted with the Choose Command Button dialog, click the button highlight for the left rectangle. The Jump command is added and appears in the Scenario Editor as a pink arrow connecting the source and destination. The Btns flag of the source menu turns yellow.
- **6** Drag from the Chapter\_Menu Btns flag to the second Main\_Movie program icon (Main\_Movie-scn\_1-pg). In the Choose Command Button dialog, click the button highlight for the center rectangle. The Jump command is added.

- **7** Drag from the Chapter\_Menu Btns flag to the second Main\_Movie program icon (Main\_Movie-scn\_2-pg). In the Choose Command Button dialog, click the button highlight for the right rectangle. The Jump command is added.
- **8** Drag from the Chapter\_Menu Btns flag to the Main\_Menu PGC icon (in the Video Manager Language folder). In the Choose Command Button dialog, click the Back button highlight. The Jump command is added.

### Linking the DVD Credits Back Button

In this section you will link the Back button in the DVD Credits menu to the Main Menu.

#### To link the Back button in the DVD Credits menu:

- **1** In the Scenario Editor, select the Select tool from the Tools Bar.
- **2** If the Scenario Editor is not zoomed, choose View > Zoom In, or click the Zoom In button in the Tools Bar.
- **3** In the Scenario Editor authoring area, move the cursor over the Btns flag of the DVD\_Credits icon. The CMD Link cursor appears, along with a list of button commands in the menu PGC.
- **4** Drag from the Btns flag to the Main\_Menu PGC icon (in the Video Manager Language folder). As you drag, the cursor changes to a *No CMD Link* cursor when not over a valid Jump destination; when over a valid Jump destination, the cursor changes back to the CMD Link cursor.
- **5** When prompted with the Choose Command Button dialog, click the Back button highlight. The Jump command is added and appears in the Scenario Editor as a pink arrow connecting the source and destination. The Btns flag of the source menu turns yellow.

Now that you've added the navigation links to the tutorial, you are ready to proof it in Simulation mode, and then output to disc or DLT.

# **5** Outputting the Tutorial Project

This chapter documents how to test the tutorial project and output it to disc or tape. It includes the following topics:

- "Simulating the Tutorial Project" on page 50
- "Outputting the Tutorial Project" on page 53
- "Conclusion" on page 56

# Simulating the Tutorial Project

In this section you will proof the tutorial project in Simulation mode. Simulation mode lets you fully test a project before committing to writing the disc image. The controls in Scenarist's Simulation window are designed to behave just like a real DVD player so you can interact with the project as if it were a finished disc.

If you have a CineMaster C3.0 Decoder card or Matrox Parhelia card, you can use Hardware Simulation to route video to an external video monitor. When using Software Simulation, the video is displayed only in the Simulation window in Scenarist.

This section includes the following topics:

- "Multiplexing the Project" on page 50
- "Simulating the Project" on page 51

### **Multiplexing the Project**

Before a track with subtitles or subpicture effects can be played in Software Simulation mode, it must first be multiplexed. Before a project can be played in Hardware Simulation mode, the entire project must be multiplexed. Multiplexing is the process of combining a track's video, audio, and subpicture streams into a single data stream. In the following procedure, you will multiplex the entire tutorial project.

#### To multiplex the tutorial project:

• In the Scenarist main window, choose Tools > Multiplex > All. The project is multiplexed with data streams written for each track. Progress messages appear in the Build tab of the Information window.

**Note:** You can multiplex an individual track by selecting the track in the Track Editor and choosing Tools > Multiplex > Track.

### **Simulating the Project**

In this section you will simulate the project and test its navigation.

#### To the proof the tutorial project in Simulation mode:

- **1** In the Scenario Editor directory area, select the First PGC icon.
- 2 If the Simulation window is not open, select View > Simulation Window.
- **3** In the Simulation window, deselected Mode > Half Size. The Simulation Window preview area is displayed in full size.
- **4** Do one of the following:
- To enable Software Simulation, click the Software Simulation button in the Mode palette.

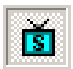

• To enable Hardware Simulation, click the Hardware Simulation button in the Mode palette. This option is only available if you have installed and configured a CineMaster C3.0 or Matrox Parhelia.

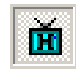

**5** Use the Remote Control buttons in the Design Tools palette and Player Settings palette to interact with the project as if you were a viewer.

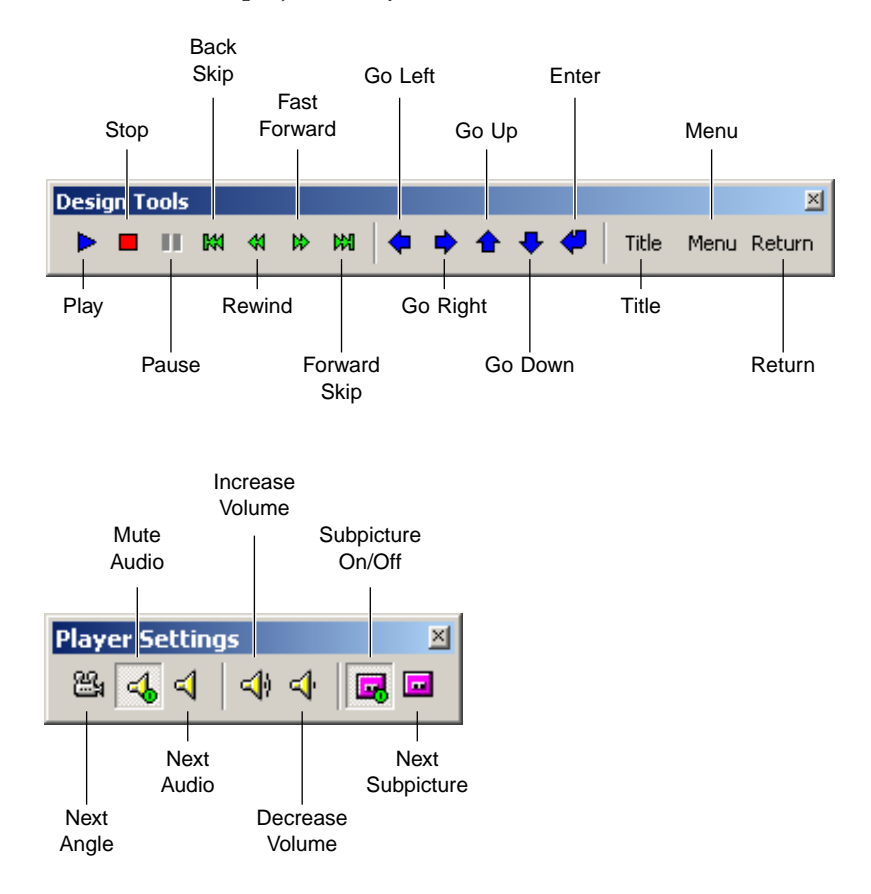

- Click the Play button and make sure the Intro Movie plays and that the Main Menu follows.
- Use the SELECTION ARROWS to navigate the buttons on the Main Menu. Click the ENTER button to activate a selected button. Test the four Main Menu buttons to verify that they link to the Main Movie, Chapter Menu, Slide Show, and DVD Credits menu. Click the TITLE button to return to the Main Menu.

- When playing the Main Movie, click the SKIP FORWARD and SKIP BACKWARD buttons to move between the three chapter points. Click the SUBPICTURE ON/OFF button to turn off and on the subtitles. Click the MENU button to jump to the Chapters Menu.
- In the Chapters Menus, verify that the three movie buttons link correctly to the three chapter points in the Main Movie, and that their Highlight Colors are suitable.
- Play the Slide Show and make sure that after the four slides are displayed that the Main Menu appears.
- View the Credits Menu and click the Back button to return to the Main Menu.
- **6** To exit Simulation mode, click the Stop button in the Design Tools palette and then click the Design Mode button in the Mode palette.

Make any necessary changes to the project and then proof it again. Once you are happy with the results, you are ready to output the project to disc or DLT.

### **Outputting the Tutorial Project**

Once you have thoroughly tested the project's navigation, playback quality, and synchronization, you are ready to write the project to CD-R for playback on computers, DVD-R for playback on both computers and set-top DVD players, or DLT for mass replication.

This section includes the following topics:

- "Outputting to CD-R or DVD-R" on page 54
- "Outputting to DLT" on page 55

**Note:** For information on adding copy protection, parental levels, region management, and volume information to projects, see Chapter 16, "Copy Protection and Premastering" in the *Scenarist User Guide*.

### **Outputting to CD-R or DVD-R**

If you want to create just a few copies of your project for playback in consumer set-top DVD players, as well as on computers, you can output the project to DVD-R media. You can also output the project to CD-R media for playback on computers.

**Note:** DVD players may not support playback from CD-R or DVD-R media. If the disc you create is not recognized by your player, or exhibits break-up of the video or audio during playback, consult the player's manufacturer regarding support for CD-R or DVD-R media.

#### To output the tutorial project to CD-R or DVD-R:

- **1** Click the Layout Editor tab to display the Layout Editor.
- **2** In the Step 1 section of the Layout Editor, set the Format menu to DVD Video.
- **3** In the Step 2 section of the Layout Editor, click the Target Directory Browse button and select a folder on a local hard drive (not on a network server) that has enough available space for the project, then click OK. The selected folder is displayed in the Target Directory field and subfolders for DVD Root, and Mux are automatically set.

**Note:** If you want to automatically delete the DVD Root or Mux files after the disc image is written (to conserve hard drive space), select the appropriate Delete When Done option.

- **4** In the Step 3 section of the Layout Editor, select all three options: Create DVD Video, Create Disc Image, and Premastering.
- **5** Make sure your CD-R or DVD-R recorder is selected in the Target Device menu. Scenarist supports a wide variety devices. If your device is supported and properly connected and powered on, Scenarist will automatically recognize it.
- **6** Click Start to begin outputting the project. The Information window displays the status and progress for the output operations that were specified:
- Project data is prepared and multiplexed and written to the Mux Directory.
- DVD files are generated (VIDEO\_TS folder) and written to the DVD Root Directory.

- The Disc image file is written to the Target Directory.
- The Disc image file is output to the Target Device.
- 7 When prompted, insert a disc in your CD-R or DVD-R recorder.
- **8** To interrupt the output process, click Cancel in the Information window.
- **9** When you are prompted that Layout is complete, click OK.

### **Outputting to DLT**

If you want to have your project manufactured on a large scale, you can output it to digital linear tape (DLT) and send it to a DVD replicator for mass production. DLTs are the standard for delivering DVD content for replication.

#### To output the tutorial project to DLT:

- **1** Click the Layout Editor tab to display the Layout Editor.
- 2 In the Step 1 section of the Layout Editor, set the Format menu to DVD Video.
- **3** In the Step 2 section of the Layout Editor, click the Target Directory Browse button and select a folder on a local hard drive (not on a network server) that has enough available space for the project, then click OK. The selected folder is displayed in the Target Directory field and subfolders for DVD Root, and Mux are automatically set.

**Note:** If you want to automatically delete the DVD Root or Mux files after the disc image is written (to conserve hard drive space), select the appropriate Delete When Done option.

- **4** In the Step 3 section of the Layout Editor, select all three options: Create DVD Video, Create Disc Image, and Premastering.
- **5** If you have previously output the project
- **6** Make sure your DLT drive is selected in the Target Device menu. Scenarist supports a wide variety devices. If your device is supported and properly connected and powered on, Scenarist will automatically recognize it.

- **7** Set the Premastering Mode to Dump and set the Tape Format to either DDP 2.0 or MID (check with your disc replication facility to see which tape format is required).
- **8** Click Start to begin outputting the project. The Information window displays the status and progress for the output operations that were specified:
- Project data is prepared and multiplexed and written to the Mux Directory.
- DVD files are generated (VIDEO\_TS folder) and written to the DVD Root Directory.
- The Disc image file is written to the Target Directory.
- The Disc image file is output to the Target Device.
- **9** When prompted, insert a tape in your DLT drive.
- **10** To interrupt the output process, click Cancel in the Information window.
- **11** When you are prompted that Layout is complete, click OK.

### Conclusion

Once you have output the project to CD-R, DVD-R, or DLT, the tutorial is complete. After you've had a chance to review the final disc, you might want to go back and try a few more things, such as:

- Add more subtitles to the feature video using Scenarist's built-in subtitle generator.
- Change the project flow so that the Main Menu jumps to the Main Move when it times out, rather than simply looping.
- Experiment with different highlight colors, or even create your own subpictures for the menus.
- Add additional subtitle languages or audio streams in order to familiarize yourself with Scenarist's multi-lingual capabilities.